## 2023/12/17 02:06

## Cómo utilizar el número de test

El número de test proporcionado por Meta se puede utilizar para pruebas de intercambio de mensajes con un número de pruebas, incluyendo los mensajes generados por notificaciones. Seguir los siguientes pasos:

- Iniciar sesión con la cuenta de desarrollador creada y seleccionar el menú Mis aplicaciones para ingresar al panel de apps: https://developers.facebook.com/apps Seleccionar la app creada.
- En el panel de la izquierda seleccionar Whatsapp > Primeros pasos Ir al Paso 1: Enviar y recibir mensajes En esta sección se agregará el número de teléfono desde el que se enviarán los mensajes.
  - En el primer campo **Desde** seleccionar el número de pruebas<sup>1)</sup> asignado automáticamente por Meta.
  - En el campo **A** agregar un número<sup>2)</sup> de teléfono para probar el envío de mensajes.

| Enviar y recibir mensajes                                                                        |                       |                                                                     |      |
|--------------------------------------------------------------------------------------------------|-----------------------|---------------------------------------------------------------------|------|
| Paso 1: Selecciona números de teléfono                                                           |                       |                                                                     |      |
| Desde<br>Envía mensajes gratis con el número de t<br>teléfono, sujeto a límites y precios. Obtén | eléfono d<br>más info | le prueba proporcionado. Puedes usar tu propio número<br>ormación.  | o de |
| Número de prueba: +1 555 05                                                                      |                       | •                                                                   |      |
| Identificador del número de teléfono:<br>102703213672757                                         | D                     | Identificador de la cuenta de WhatsApp Business:<br>107436572427421 | D    |
| A                                                                                                |                       |                                                                     |      |
| Selecciona un número de teléfono de d                                                            | estinatari            | 0 🔻                                                                 |      |

## Para agregar un número de teléfono de pruebas

En el campo A seleccionar **Administrar lista de números de teléfono**, en la subventana agregar el número de teléfono seleccionado el país. Una vez agregado dar clic en **Siguiente**, se enviará automáticamente un mensaje de Facebook/Meta con un código de verificación, este debe ser ingresado en la subventana para

| Añadir un número de teléfono de destinatario |                                                                                | ×    |
|----------------------------------------------|--------------------------------------------------------------------------------|------|
| Puedes tener h<br>gratis                     | nasta cinco números de teléfono para recibir mensajes de prueba                |      |
| 3.0.00                                       |                                                                                |      |
| Número de tel                                | éfono                                                                          |      |
| US +1                                        | •                                                                              |      |
|                                              |                                                                                |      |
|                                              | as tu consentimiento nara recibir mensaies en este número de teléfu            | ono. |
| Al continuar, da                             | מס נע כטווסבוונוווובוונט טמומ ובטוטון ווופווסמובס כוו בסנכ וועווופוט עב נכובונ |      |

## 3. Ir al Paso 2: Envía mensajes con la API

En esta sección se encuentra un ejemplo de mensaje con la API usando 'curl', esta prueba se construye tomando los valores de Token, identificador de número de teléfono y seleccionado un número al que se enviará el mensaje de prueba<sup>3</sup>.

| A<br>+57 317 4                                                                                                    |
|----------------------------------------------------------------------------------------------------|
| Paso 2: Envía mensajes con la API<br>Para enviar un mensaje de prueba, copia este comando, pégalo en Terminal y pulsa Intro. Para crear tu propia<br>plantilla de mensajes, haz clic aquí.                                                                                                    |
| <pre>1 curl -i -X POST ` 2 https://graph.facebook.com/v16.0/100746212772756/messages ` 3 -H 'Authorization: Bearer EAAQ7PTtbZCMwBAFQz6PgnrABiJZBEfI7kDFZCXZAtMZAwmPR4R0SemwpllwtiTvyJC1joR9gCGjLdXse7xhpSOdLnGWtS HV101k4jpIZB8NoF30dMcD2eE8BMppZAQ1Spmgn8HP298Uf0vz4HRSVi7n1ZA4ZBmLjsRsCFqgkM429bncqaCtZCnPFk34 xbRM5rCXZAxndmiLonEZA3bH93s '` 4 -H 'Content-Type: application/json' ` 5 -d '{ \'messaging_product\": \'whatsapp\", \"to\": \"57317 \\", \"type\": \"template\", \"template\": { \'name\": \"hello_world\", \"language\": { \"code\": \"en_US\" } }'</pre> |
| Ejecutar en Postman Enviar mensaje                                                                                                    |

Mensaje de prueba enviado al número seleccionado:

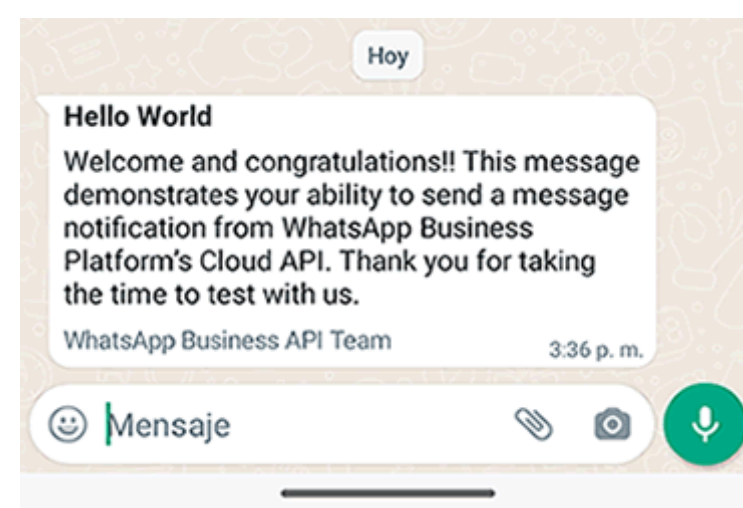

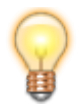

Para eliminar los números de prueba agregados en "A", dar clic en *Administrar lista de números de teléfono*, seleccionar en la lista el número(s) y dar clic en **Eliminar.** 

 Para utilizar con el api DataNodeSM Estando seleccionado el número de test en el campo *Desde* y el número para envío de pruebas en el campo *A*, editar los parámetros de app en el Web.Config Configuración DataNodeSM

1) Test number 2) Se pueden agregar hasta 5 números 3) Paso 1. Campo A

From: http://leverit.com/ithelpcenter/ - **IT Help Center** 

Permanent link: http://leverit.com/ithelpcenter/es:wa:wa\_testnumber

Last update: 2023/05/17 14:56

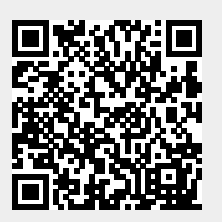

3/3